## **QRC: Registering or assigning learning to your team**

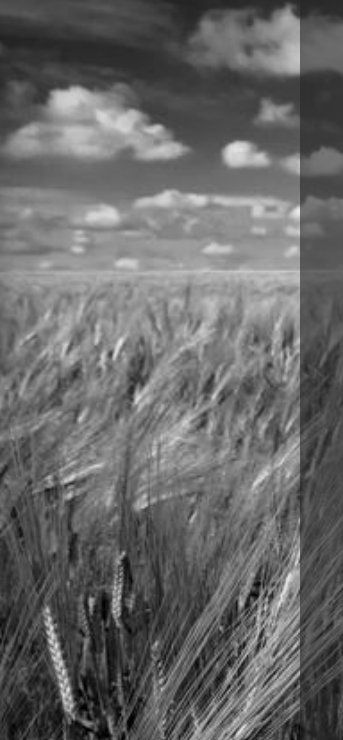

|                                         |                |             |       |      |          |          | 1 - 2                      | - 3     |
|-----------------------------------------|----------------|-------------|-------|------|----------|----------|----------------------------|---------|
| Select Learning     Register            | Add to plat    | an          |       |      |          |          | 3                          |         |
| Available Learning                      |                |             |       |      |          |          | Selected Learning          |         |
| Search catalog:                         |                | Show filter | )     |      |          |          | 401(k) Plan Administration | •       |
| Title                                   | Delivery type  | Class       | Seats | Cost |          |          |                            |         |
| 401(k) Plan Administration              | Web-Based      |             |       |      | Selected | <u> </u> | 401(k) Plan Implementation | $\odot$ |
| 401(k) Plan Implementation              | Web-Based      |             |       |      | Selected | Е        |                            |         |
| Advanced Lifesaving<br>Techniques       | Web-Based      |             | -     |      | Add      |          |                            |         |
| Advanced Time Management<br>Training    | Web-Based      | -           |       | -    | Add      |          |                            |         |
| Bloodborne Pathogens -<br>Healthcare    | Web-Based      | -           | _     | -    | Add      |          |                            |         |
| Bloodborne Pathogens -<br>Manufacturing | Web-Based      |             | -     | -    | Add      |          |                            |         |
| Duilding Detter Mark                    | Instructor Lad |             |       |      |          | -        |                            |         |
|                                         |                |             |       |      | Contin   | ue       |                            |         |

### 1. Register or add to plan

Choose whether to register your team for learning or add the learning to their plans.

- Registering your team enrolls them in the learning.
- Adding learning to your team's plans does not register them. They must then
  register themselves.

### 2. Refine search

- By default, the system shows you all currently available learning.
- You can refine the list by searching for specific learning or using the filters.

### 3. Select learning

- You can click the **Add** button to add the learning for registration.
- The learning you select appears on the right.
- When you are satisfied with the learning you've selected, click the **Continue** button.

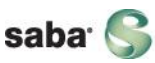

# Registering or assigning learning to your team (cont'd)

#### 4. Select team members

- By default, the system shows you all your direct reports.
- You can refine the list by searching for specific people or using the filters.
- The people you select appear on the right.
- When you are satisfied with the people you've selected, click the **Continue** button.

## 5. Refine registrations/assignments

- You can then click the **Edit** link for a course to remove selected people.
- You can click the delete icon to remove the selected class.

## 6. Complete the process

- Click the Register or Add to plan button to complete the process.
- When you click the button, you get a confirmation.
- Also, the Start a New Registration or Add more learning button appears so that you can repeat the process if desired.

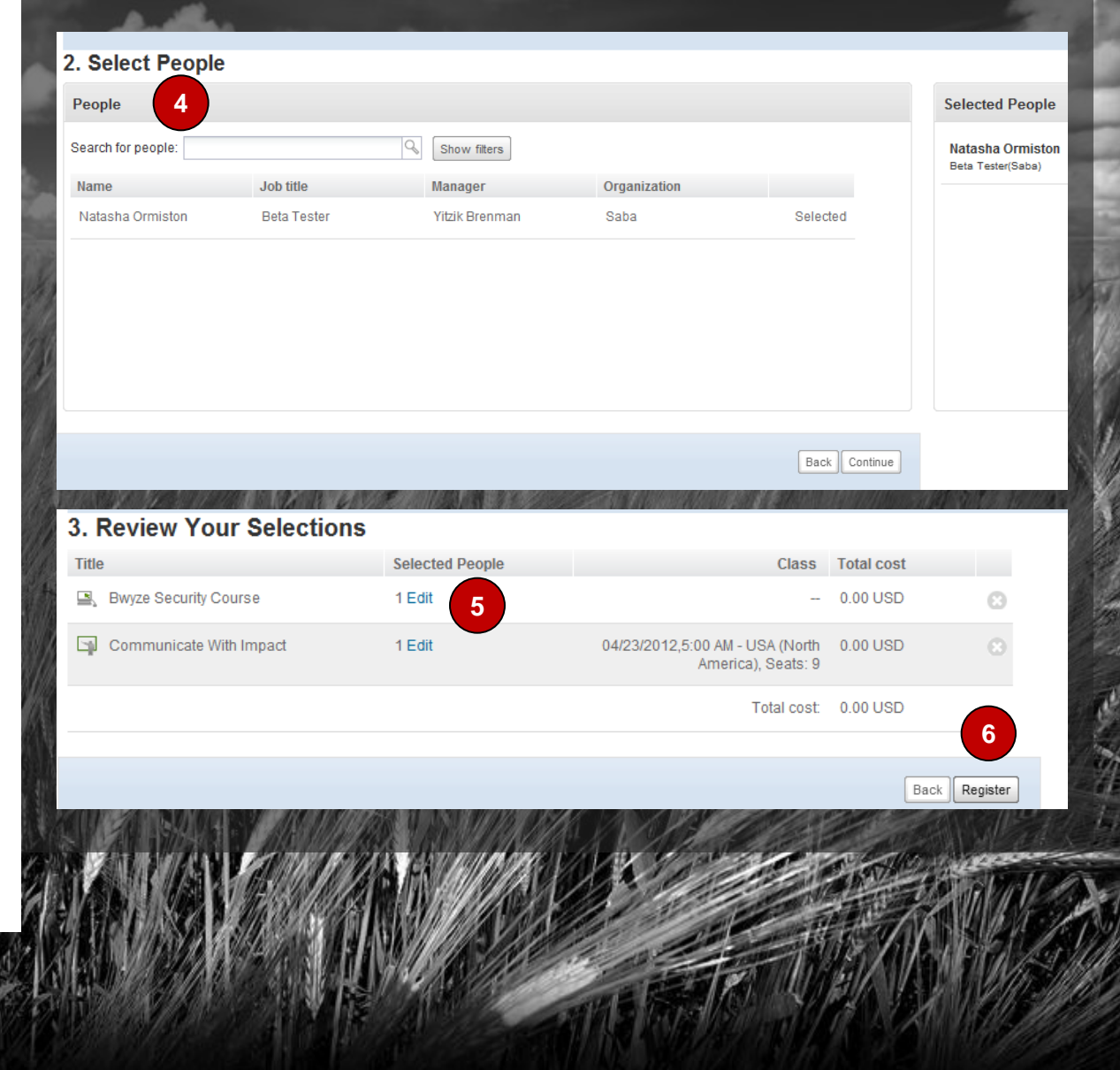

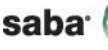